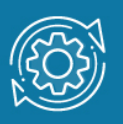

# Пример настройки VLAN на основе портов через Web-интерфейс

При использовании VLAN на основе портов (*Port-based VLAN*) каждый порт назначается в определенную VLAN независимо от того, какой компьютер подключен к этому порту. Это означает, что все пользователи, подключенные к этому порту, будут членами одной VLAN. Конфигурация портов – статическая и может быть изменена только вручную.

## Особенности VLAN на основе портов:

1. Применяется в пределах одного коммутатора. Если необходимо организовать несколько рабочих групп небольшой сети на основе одного коммутатора, например, разделить технический отдел и отдел продаж, то VLAN на базе портов оптимально подходит для данной задачи.

2. Простота настройки. Создание виртуальных сетей на основе группирования портов не требует от администратора большого объема ручной работы – достаточно всем портам, помещаемым в одну VLAN, присвоить одинаковый идентификатор VLAN (VLAN ID).

3. Возможность изменения логической сегментации сети без физического перемещения станций. Достаточно изменить настройки порта, с одной VLAN (например, VLAN технического отдела) на другую (VLAN отдела продаж) и рабочая станция сразу же получает возможность совместно использовать ресурсы с членами новой VLAN. Таким образом, VLAN обеспечивают гибкость при перемещениях, изменениях и наращивании сети.

4. Каждый порт может входить только в одну VLAN. Для объединения виртуальных подсетей как внутри одного коммутатора, так и между двумя коммутаторами, нужно использовать сетевой уровень модели OSI. Один из портов каждой VLAN подключается к интерфейсу маршрутизатора, который создает таблицу маршрутизации для пересылки кадров из одной подсети (VLAN) в другую (IP-адреса подсетей должны быть разными).

## Примечание к настройке

Рассматриваемый пример настройки подходит для следующих серий коммутаторов: DGS-1100, DGS-1210, DGS-3000, DGS-3120, DGS-3420, DGS-3620.

### Задача

Создать в сети предприятия две подсети, трафик которых изолирован на канальном уровне.

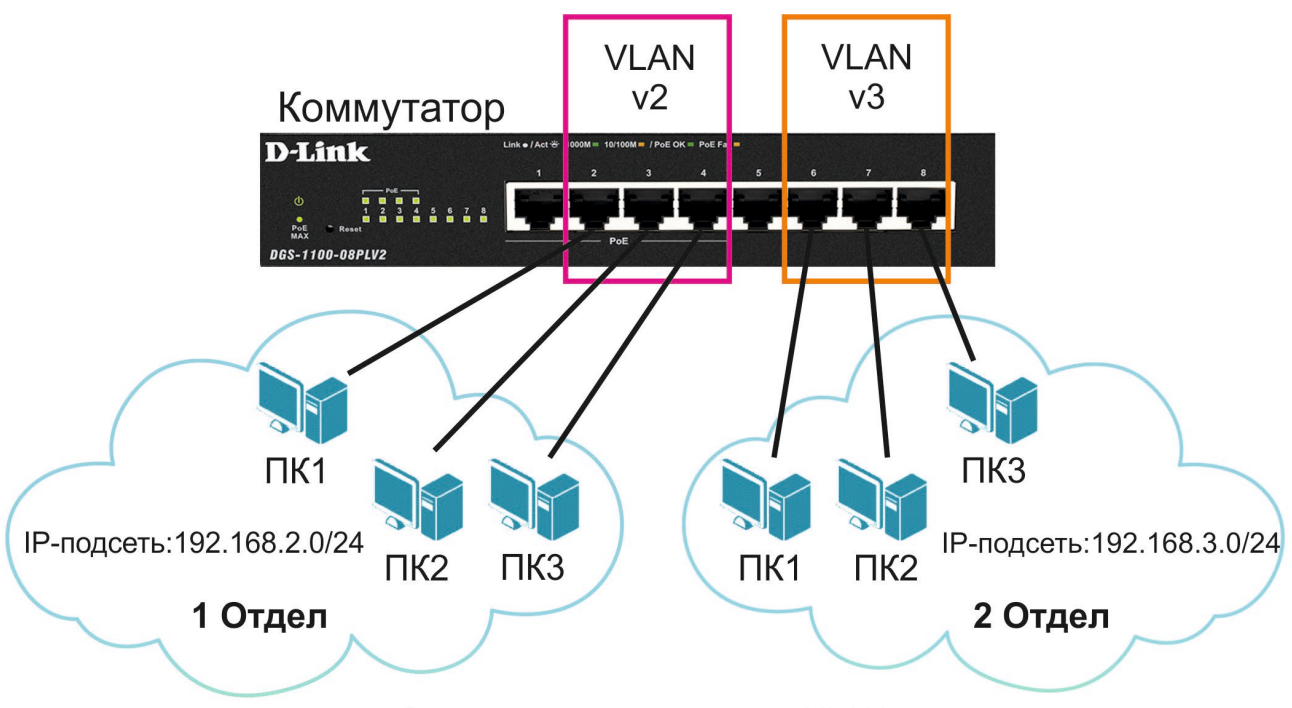

Рис. 1 Схема сети с двумя VLAN

Для решения поставленной задачи необходимо создать две виртуальные сети с использованием Port-Based VLAN и подключить к ним рабочие станции. Управление коммутатором может осуществляться через любой его порт.

#### Примечание

Количество VLAN на основе портов ограничено количеством портов данной модели коммутатора.

## Настройка Port-Based VLAN

1. Подключитесь к Web-интерфейсу коммутатора.

#### Примечание

IP-адрес компьютера, с которого осуществляется вход в Web-интерфейс, должен принадлежать той же подсети, что и IP-адрес интерфейса управления коммутатором. По умолчанию IP-адрес управления коммутатором – **10.90.90.90/8**.

2. В поле **Password** введите пароль (по умолчанию – admin).

#### Примечание

Пароль чувствителен к регистру.

3. Далее активируйте функцию Port-Based VLAN. Для этого в меню слева выберите L2 Features -> VLAN -> Port-Based VLAN, в правой части выберите Enable и нажмите Apply.

|                                                                                                    |                                                                      | DGS-1100-08PLV2 - Mozilla Firefox |             | - + ×                              |
|----------------------------------------------------------------------------------------------------|----------------------------------------------------------------------|-----------------------------------|-------------|------------------------------------|
| DGS-1100-08PLV2 X                                                                                                    | +                                                                    |                                   |             | · · · -                            |
| ← → C ŵ                                                                                                    | (i) 10.90.90.90                                                      | (                                 |             | ⊻ II\ 🖾 🗏                          |
| D-Link<br>Building Networks for People                                                                                                    | e                                                                    |                                   |             |                                    |
| GS-1100-08PLV2                                                                                                    | Port-Based VLAN                                                      |                                   | Logged in a | is: admin - 10.90.90.91 🛛 💋 Logout |
| Management<br>VAN<br>Catures<br>VAN<br>602.1Q VAN<br>602.1Q VAN | Port-Based VLAN Settings<br>Port-Based VLAN<br>(Maximum Entries :32) | Enabled Disabled                  |             | Apply<br>Add VL                    |
|                                                                                                    |                                                                      |                                   |             |                                    |

#### В появившемся окне нажмите ОК.

| DG5-1100-08PLV2 × +                                                                                                    |                                                                                                    | DGS-1100-08PLV2 - Mozilla Fi                                                                                                    | irefox                                                                                                |              |                            | -                 | + ×   |
|----------------------------------------------------------------------------------------------------|----------------------------------------------------------------------------------------------------|----------------------------------------------------------------------------------------------------|----------------------------------------------------------------------------------------------------|--------------|----------------------------|-------------------|-------|
|                                                                                                    | i) 10.90.90.90                                                                                                    |                                                                                                    | ··· 🛡 🏠                                                                                               | Q Search     |                            | ⊻ III\ 🗊          | ≡     |
| <b>D-Link</b><br>Building Networks for People                                                                                                    | 🔹 Help 🗸                                                                                                    |                                                                                                    |                                                                                                    | ç. Lo        | ogged in as: admin - 10.90 | 0.90.91 🖉 I       | ogout |
| DGS-1100-08PLV2<br>System<br>System<br>Syste | Port-Based VLAN Port-Based VLAN Port-Based VLAN Port-Based VLAN (Maximum E The S02.10 VLA The Surveillance The settings of IC | ● Enabled ● Disabled<br>N and the Teffic Segmentation will be die<br>VLAN, the Voice VLAN, the Management<br>MP Snooping and MAC Address Table will | sabled and their settings will be reset<br>VLAN will be disabled.<br>I be reset to default.<br>Cancel | t o default. |                            | Apply<br>Add VLAN |       |

4. При использовании Port-Based VLAN порт коммутатора может быть членом только одной VLAN. Первоначально все порты являются членами VLAN по умолчанию (VLAN 1). Удалите из VLAN 1 порты, которые будут включены в VLAN v2 и VLAN v3. Для этого в столбце **VLAN Index** таблицы нажмите 1.

| D DG5-1100-08PLV2 x +                                                                                                    |                                               | DGS-1100-08 | PLV2 - Mozilla Firefox |                                                  |            |                             | -                                 | + ×   |
|----------------------------------------------------------------------------------------------------|-----------------------------------------------|-------------|------------------------|--------------------------------------------------|------------|-----------------------------|-----------------------------------|-------|
| ← → C ŵ                                                                                                    | i) 10.90.90.90                                |             |                        | ♥ ☆                                              | Q Search   |                             | <u>↓</u> III\ 🗊                   | ≡     |
| D-Link<br>Building Networks for People                                                                                                    |                                               |             |                        |                                                  |            |                             |                                   |       |
| Save - X Tools -                                                                                                    | Help -     Port-Based VLAN                    |             | _                      | _                                                | <u>s</u> L | ogged in as: admin - 10.90. | 90.91 <u>/2</u> L                 | ogout |
| System     Management     For L2 Features     For L2 Features                                                                                                    | Port-Based VLAN Settings —<br>Port-Based VLAN | C Enabled   | ODisabled              |                                                  |            |                             | Apply                             |       |
| Construction<br>Construction<br>Co | (Maximum Entries 32 )<br>VLAN Index           | VLAN Name   | eth1.eth2              | VLAN member port<br>(eth3,eth4, eth5,eth6,eth7,e | eth8       | VLAN Rename<br>Rename       | Add VLAN<br>Delete VLAN<br>Delete |       |
|                                                                                                    |                                               |             |                        |                                                  |            |                             |                                   |       |

Снимите флажок с тех портов, которые необходимо удалить из VLAN 1 и добавить в новые VLAN. Нажмите **Apply**.

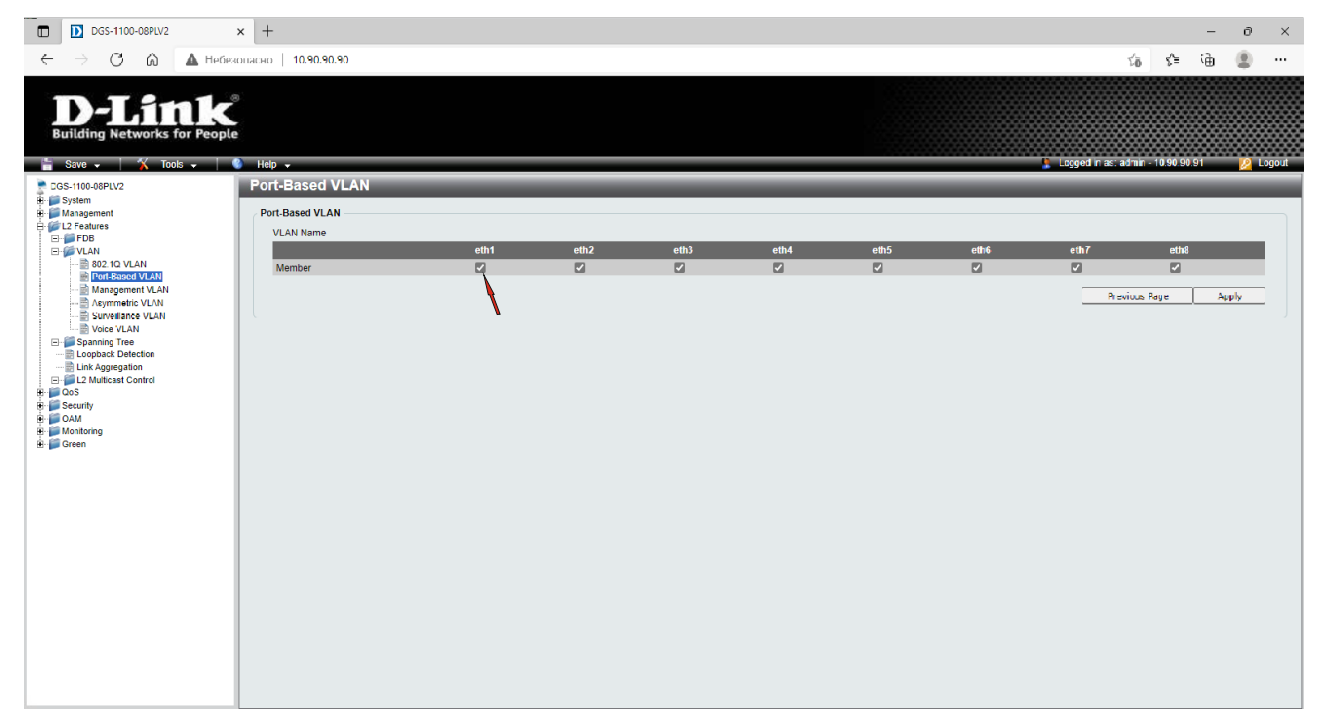

| DGS-1100-08PLV2                                                              | × +                    |          |     |      |      |      |      |                  |                 | - 0   | ×      |
|------------------------------------------------------------------------------|------------------------|----------|-----|------|------|------|------|------------------|-----------------|-------|--------|
| $\leftarrow$ $\rightarrow$ $\bigcirc$ $\textcircled{a}$ $\blacktriangle$ HeO | езопасно   10.90.90.90 |          |     |      |      |      |      | 1                | i ≤             | ۹ 😩   | •••    |
| <b>D-Link</b><br>Building Networks for Peop                                  | e<br>Hep -             |          |     |      |      |      |      | Logged in as: ad | nin - 10.90.90. | 91 🤌  | Logoul |
| DGG-1100-08FLV2                                                              | Port-Based VLAN        | _        | _   | _    | _    | _    | _    | _                | _               | _     |        |
| Management     Zeatures                                                      | Port-Based VLAN        |          |     |      |      |      |      |                  |                 |       |        |
| E FDB                                                                        | VLAN Name              |          |     |      |      |      |      |                  |                 |       |        |
| B VLAN                                                                       | Member                 | etm<br>V | enz | eth3 | eth4 | eth5 | etno | eth/             | eth8            | _     |        |
| Port-Based VLAN     Management VLAN                                          |                        | _        |     |      |      | _    |      |                  |                 |       | -      |
| Asymmetric VLAN                                                              |                        |          |     |      |      |      |      | Previo           | us rage         | Арріу |        |
| Voice VLAN                                                                   |                        |          |     |      |      |      |      |                  |                 | 1     |        |
| Loopback Detection                                                           |                        |          |     |      |      |      |      |                  |                 |       | -      |
| In FL2 Multicest Control                                                     |                        |          |     |      |      |      |      |                  |                 |       |        |
| B- DoS<br>B- Security                                                        |                        |          |     |      |      |      |      |                  |                 |       |        |
| DAM                                                                          |                        |          |     |      |      |      |      |                  |                 |       |        |
| a Green                                                                      |                        |          |     |      |      |      |      |                  |                 |       |        |
|                                                                              |                        |          |     |      |      |      |      |                  |                 |       |        |
|                                                                              |                        |          |     |      |      |      |      |                  |                 |       |        |
|                                                                              |                        |          |     |      |      |      |      |                  |                 |       |        |
|                                                                              |                        |          |     |      |      |      |      |                  |                 |       |        |
|                                                                              |                        |          |     |      |      |      |      |                  |                 |       |        |
|                                                                              |                        |          |     |      |      |      |      |                  |                 |       |        |
|                                                                              |                        |          |     |      |      |      |      |                  |                 |       |        |
|                                                                              |                        |          |     |      |      |      |      |                  |                 |       |        |
|                                                                              |                        |          |     |      |      |      |      |                  |                 |       |        |
|                                                                              |                        |          |     |      |      |      |      |                  |                 |       |        |
|                                                                              |                        |          |     |      |      |      |      |                  |                 |       |        |

5. Создайте две VLAN – v2 и v3. Для этого в правом верхнем углу нажмите кнопку Add VLAN.

| DGS-1100-08PLV2                                                                                                    | × -                                         |                |          |            |              |          | - ว     | ×      |
|----------------------------------------------------------------------------------------------------|---------------------------------------------|----------------|----------|------------|--------------|----------|---------|--------|
| ← → C û 🔺 He6co                                                                                                    | ionacijo   10.90.90.90                      |                |          |            | 50           | 5,≡      | କ 🔋     |        |
| D-Link<br>Building Networks for People                                                                                                    | Hep -                                       |                |          | 🔒 Loggod i | ı as admin - | 10.90.90 | 91 🔽    | Logout |
| DGS-1100-08PLV2                                                                                                    | Port-Based VLAN                             |                |          |            | _            | _        | _       |        |
| ar- ☐ Management<br>☐ ☐ ☐ L2 Features<br>⊕ ☐ ☐ FDB                                                                                                    | Port-Based VLAN Settings<br>Port-Based VLAN | Enabled O Disa | bled     |            |              |          | Apply   |        |
| 802.1Q VLAN                                                                                                    | ( Maximum Entries :32 )                     |                |          |            |              |          | Add VLA |        |
| Asymetric VLAN     Surveilance VLAN     Surveilance VLAN     Survei | I I                                         | VLAN Kelle     | eth1,eh5 | Rer        | iame         |          | Delete  | 1      |
| Control of the second of the second of  |                                             |                |          |            |              |          |         |        |
| ±-jjii Green                                                                                                    |                                             |                |          |            |              |          |         |        |
|                                                                                                    |                                             |                |          |            |              |          |         |        |
|                                                                                                    |                                             |                |          |            |              |          |         |        |
|                                                                                                    |                                             |                |          |            |              |          |         |        |
|                                                                                                    |                                             |                |          |            |              |          |         |        |

В поле VLAN Name задайте имя сети v2 и закрепите за ней необходимые порты, установив флажки в соответствующих полях. Нажмите кнопку Apply.

| DGS-1100-08PLV2                                                                                                    | × +                                  |                              |             |                               |           |                       | - 0 ×                 |
|----------------------------------------------------------------------------------------------------|--------------------------------------|------------------------------|-------------|-------------------------------|-----------|-----------------------|-----------------------|
| $\leftarrow$ $\rightarrow$ $\bigcirc$ $\textcircled{a}$ $\blacksquare$ Hefes                                                  | юпасно   10.90.90.90                 |                              |             |                               |           | to                    | 순 🖻 😩 …               |
| Building Networks for People                                                                                                  | ≊<br>≇<br>Help →                     |                              |             |                               |           | Logged in as: admin-  | 18.90 90.91 🦉 LogoLL  |
| DGS-1100-CEPLV2                                                                                                    | D Link Support Site<br>User Guide    |                              |             |                               |           |                       |                       |
| B- 💭 System<br>R- 💭 Management                                                                                                | Port-Dased VLAN Settings             |                              |             |                               |           |                       |                       |
| B- DE FOB                                                                                                    | Port-Based VLAN                      | Enabled O Disa               | abled       |                               |           |                       | Apply                 |
| First VLAN     Fort Dased VLAN     Nanagoment VLAN                                                                            | ( Maximum Entries :32 )<br>VLAN Name | (Name should be less than 10 | cherecters) |                               |           |                       |                       |
| Suivallance VLAN                                                                                                    | Member                               | eth1 eth2                    | eth3        | eth4                          | eth5 eth6 | eth7                  | eth8                  |
| Vuice VLAN     Scanning Tree     Loopback Detection     Loopback Detection     Lok Aggregation     Figure L2 Muricast Control | Wentber                              |                              | ы           | Li                            |           |                       | Back Apply            |
| e- CoS<br>R- Security                                                                                                    | VLAN Index<br>1                      | VLAN Name                    |             | VLAN member port<br>eth1.eth5 |           | VLAN Rename<br>Rename | Delete VLAN<br>Delete |
| 4 - Seeuny<br>4 - Anton<br>4 - Mostorng<br>2 - Gree                                                                           |                                      |                              |             | em atos                       |           | Kename                | Dacte                 |

Аналогично создайте сеть **v3** и назначьте соответствующие порты.

| DGS-1102-08FLV2                                                  | × +                             |                 |                          |                             |      |                      | · · · -     | 0        | ×    |
|------------------------------------------------------------------|---------------------------------|-----------------|--------------------------|-----------------------------|------|----------------------|-------------|----------|------|
| $\leftarrow$ $\rightarrow$ $	extsf{C}$ $	ilde{	extsf{A}}$ Heller | зопасно   10.90.90.90           |                 |                          |                             |      | τê                   | 5 @         | ۲        |      |
| D-Lintk<br>Building Networks for People                          | S<br>Hita •<br>Bort Pared VI AN |                 |                          |                             |      | Logged in as admin - | 10.90.90.91 | 2 10     | gout |
| BGS-1100-06PLV2                                                  | Port-Based VLAN Settings        |                 |                          |                             |      | _                    | _           | _        |      |
| ≟ ∰ L2 Features                                                  | Port Based VLAN                 | () Enable       | d O Disabled             |                             |      |                      |             | Apply    |      |
| DULAN                                                            | (Maximum Entries :32.)          | (Name should be | less than 10 characters) |                             |      |                      |             |          |      |
|                                                                  |                                 | eth1            | eth2 eth3                | eth4 eth5                   | eth6 | eth7                 | eth8        |          |      |
| Spanning Trop     Spanning Trop     Link Aggregation             | Member                          |                 | •                        |                             | 2    | B.                   | ack A       | Appely   |      |
| ⊕-                                                               | VLAN Index                      | VLAN Name       |                          | VLAN member port            |      | VLAN Rename          | Del         | ele VLAN |      |
| Security     GAM                                                 | 1                               | v2              |                          | eth1,eth5<br>eth2 eth3 eth4 |      | Rename               |             | Delete   |      |
| 🗄 🃁 Monitoring<br>🔄 📁 Green                                      |                                 |                 |                          |                             |      |                      |             |          |      |
|                                                                  |                                 |                 |                          |                             |      |                      |             |          |      |
|                                                                  |                                 |                 |                          |                             |      |                      |             |          |      |
|                                                                  |                                 |                 |                          |                             |      |                      |             |          |      |
|                                                                  |                                 |                 |                          |                             |      |                      |             |          |      |
|                                                                  |                                 |                 |                          |                             |      |                      |             |          |      |
|                                                                  |                                 |                 |                          |                             |      |                      |             |          |      |
|                                                                  |                                 |                 |                          |                             |      |                      |             |          |      |
|                                                                  |                                 |                 |                          |                             |      |                      |             |          |      |
|                                                                  |                                 |                 |                          |                             |      |                      |             |          |      |

#### В итоге должны быть следующие настройки VLAN:

|                                                                      | х +<br>езопасно   10.90.90.90                                   |                       |                                                                         | ŝ                                         | - • ×<br>¢ @ 2 …                                      |
|----------------------------------------------------------------------|-----------------------------------------------------------------|-----------------------|-------------------------------------------------------------------------|-------------------------------------------|-------------------------------------------------------|
| Building Networks for Peopl                                          | e Hep  Port-Based VLAN Port-Based VLAN Settings Port-Based VLAN | © Enabled O           | Disabled                                                                | 🙎 Logged In as admin - 10                 | 90.90.91 🖉 Logout                                     |
| Here 1991 1992 1993     Here 1991 1992 1993 1993 1993 1993 1993 1993 | (Maximum Entries :32.)<br>VLAN Index<br>1<br>2<br>3<br>3        | VLAN Name<br>V2<br>V3 | VLAN member port<br>ehr ( ehr 5<br>ehr2, ehr3, ehr4<br>ehr6, ehr7, etn8 | VLAN Réname<br>Rename<br>Rename<br>Rename | Add VLAN<br>Delete VLAN<br>Delete<br>Delete<br>Delete |

Убедитесь, что порты в столбце VLAN member port находятся в необходимых подсетях и нигде не повторяются.

6. Сохраните настройки коммутатора, нажав в левом верхнем углу Save -> Save Configuration, а в рабочей области справа - Apply.

|                                                                                                    | DG5-1100-08PLV2 - N                                                                     | Aozilla Firefox |           |                                | - + ×    |
|----------------------------------------------------------------------------------------------------|-----------------------------------------------------------------------------------------|-----------------|-----------|--------------------------------|----------|
| DGS-1100-08PLV2 × +                                                                                                    |                                                                                         |                 |           |                                |          |
| ← → ♂ ☆                                                                                                    | 〕 10.90.90.90                                                                           | 🛡 습             | Q Search  | ± III\                         | . ⊡ ≡    |
| <b>D-Link</b><br>Building Networks for People                                                                                                    | Нер -                                                                                   |                 | <br>€ Log | jed in as: admin - 10.90.90.91 | 🤌 Logout |
| Save Configuration                                                                                                    | Save Configuration                                                                      |                 |           |                                | _        |
| System     System     System | Save Configuration<br>Please press the "Apply" button to save system settings to flash. |                 |           | Apply                          |          |
|                                                                                                    |                                                                                         |                 |           |                                |          |

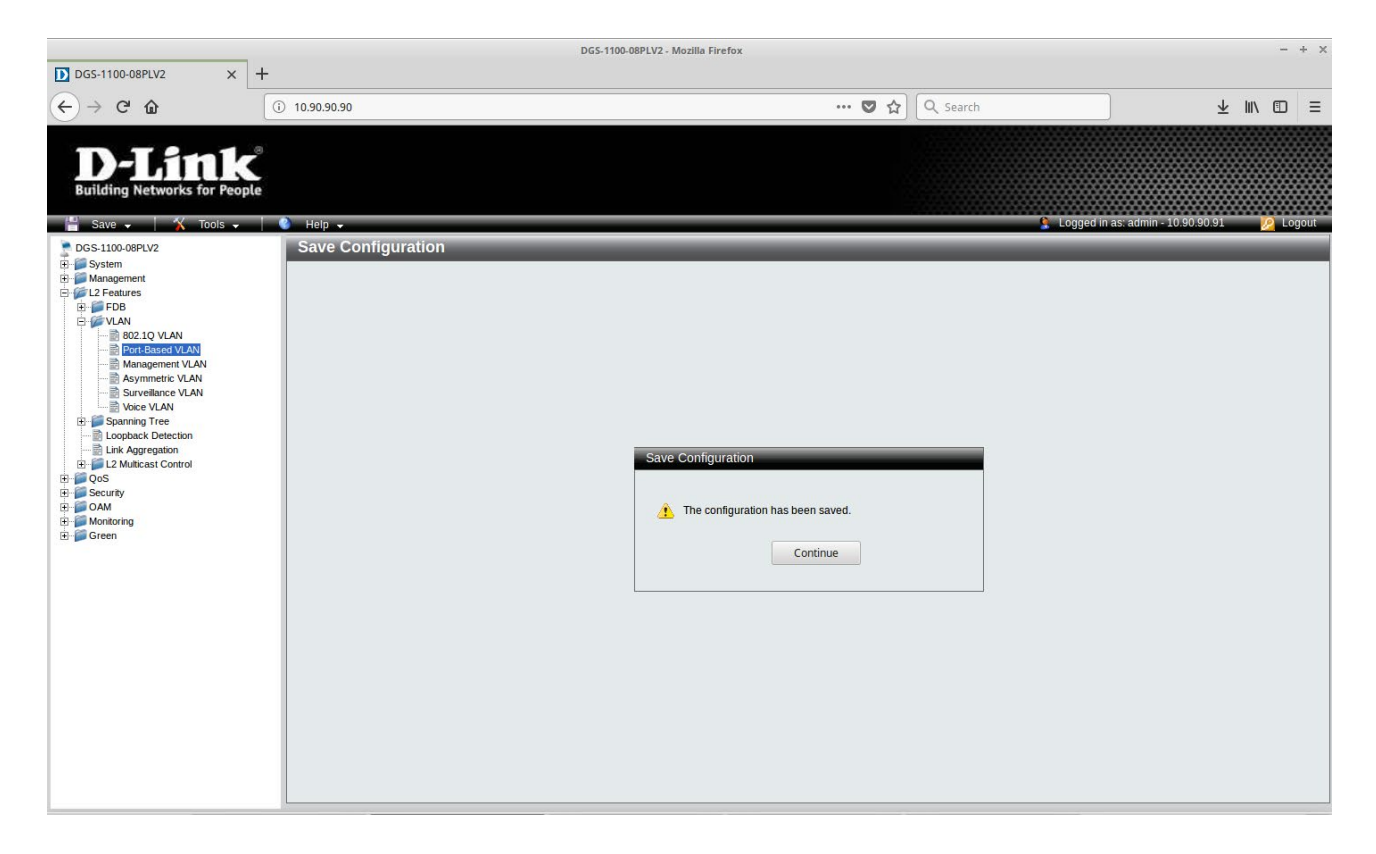

7. Подключите рабочие станции к портам коммутатора.

8. Проверьте работу сети с помощью команды **ping**. С любой рабочей станции подсети 192.168.2.0/24 (VLAN v2) проверьте доступность другой рабочей станции из этой подсети. При правильной настройке Port-Based VLAN пакеты должны передаваться.

| сая Командная строка                                                                                                    | _       |        | $\times$ |
|----------------------------------------------------------------------------------------------------|---------|--------|----------|
| Microsoft Windows [Version 10.0.19043.1348]<br>(с) Корпорация Майкрософт (Microsoft Corporation). Все пр                                                                                                    | ава защ | ищены. | ^        |
| C:\Users\Asus>ping 192.168.2.2                                                                                                    |         |        |          |
| Обмен пакетами с 192.168.2.2 по с 32 байтами данных:<br>Ответ от 192.168.2.2: число байт=32 время=2мс TTL=64<br>Ответ от 192.168.2.2: число байт=32 время=2мс TTL=64<br>Ответ от 192.168.2.2: число байт=32 время=2мс TTL=64<br>Ответ от 192.168.2.2: число байт=32 время=2мс TTL=64 |         |        |          |
| Статистика Ping для 192.168.2.2:<br>Пакетов: отправлено = 4, получено = 4, потеряно = 0<br>(0% потерь)                                                                                                    |         |        |          |
| Приблизительное время приема-передачи в мс:<br>Минимальное = 2мсек, Максимальное = 2 мсек, Среднее =                                                                                                    | 2 мсек  |        |          |
| C:\Users\Asus>                                                                                                    |         |        |          |

На любой рабочей станции, находящейся в VLAN v2, настройте уникальный IP-адрес из подсети 192.168.3.0/24 (VLAN v3) и проверьте доступность любой рабочей станции из подсети 192.168.3.0/24. При правильной настройке Port-Based VLAN пакеты передаваться не будут.

| 🖼 Командная строка                                                                                                    | _       |         | × |
|----------------------------------------------------------------------------------------------------|---------|---------|---|
| Microsoft Windows [Version 10.0.19043.1415]<br>(с) Корпорация Майкрософт (Microsoft Corporation). Все п                                                                                                    | рава за | ащищень |   |
| C:\Users\Asus>ping 192.168.3.2                                                                                                    |         |         |   |
| Обмен пакетами с 192.168.3.2 по с 32 байтами данных:<br>Ответ от 192.168.3.4: Заданный узел недоступен.<br>Превышен интервал ожидания для запроса.<br>Превышен интервал ожидания для запроса.<br>Превышен интервал ожидания для запроса. |         |         |   |
| Статистика Ping для 192.168.3.2:<br>Пакетов: отправлено = 4, получено = 1, потеряно = 3<br>(75% потерь)                                                                                                    |         |         |   |
| C:\Users\Asus>                                                                                                    |         |         |   |
|                                                                                                    |         |         | ~ |

При возникновении ошибок проверьте выполненные настройки.

9. Чтобы удалить порт из VLAN v2 и сделать его членом VLAN v3, перейдите на страницу L2 Features -> VLAN -> Port-Based VLAN.

В столбце VLAN Index нажмите 2 и на открывшейся странице снимите флажок с необходимого порта. Нажмите Apply.

Откройте VLAN v3 и назначьте порт в данную VLAN, установив флажок в соответствующем ему поле. Подтвердите изменения, нажав на **Apply**.

| D35-1100-08PLV2                                                                                                    | x +                                                                   |           |                                  |                   |               | -      | з х         |
|----------------------------------------------------------------------------------------------------|-----------------------------------------------------------------------|-----------|----------------------------------|-------------------|---------------|--------|-------------|
| $\leftrightarrow$ $\rightarrow$ $\bigcirc$ $\textcircled{a}$ Hedeo                                                                                                    | ICR2C IO 10.90.90.90                                                  |           |                                  | P                 | 50 S          | i (h   |             |
| <b>D-Link</b><br>Building Networks for People                                                                                                    | в                                                                     |           |                                  | 🔓 Loppelin e      | admin - 10.90 | 190.99 | 2 Losout    |
| DGS-1100-08PEV2                                                                                                    | Port-Based VLAN                                                       |           |                                  |                   |               | _      |             |
| Monagement     Gratures     To Protuces     To Protuces     To Protuces                                                                                                    | <ul> <li>Port-Based VLAN Settings</li> <li>Port-Based VLAN</li> </ul> | @ Enabled | Dicabled                         |                   |               | Δι     | ply         |
| B Port-Based VLAN                                                                                                    | (Maximum Entrico :32.)                                                |           |                                  |                   |               | Add    | VLAN        |
| Asymmetric VLAN                                                                                                    | VLAN Index                                                            | VLAN Name | VLAN member port<br>eth1         | VLAN Rer<br>Renau | ame<br>H      | Delete | VLAN<br>ele |
| Surveinance VLAN     Spanning Tree                                                                                                    | 2                                                                     | V2<br>V3  | oth2.oth3.oth4<br>eth5.eth6,eth7 | Renam             | с<br>18       | Del    | ctc<br>ete  |
| Lupper, Detstallen<br>→ Einkagen sinn<br>→ La Matteset Control<br>→ Cont<br>→ Cont<br>→ |                                                                       |           |                                  |                   |               |        |             |

| DG5-1103-08PLV2                                                                                                    | ×               |      |      |           |          |      |      | 0 Å                                    | ~ 6           | - ñ   | ×      |
|----------------------------------------------------------------------------------------------------|-----------------|------|------|-----------|----------|------|------|----------------------------------------|---------------|-------|--------|
| D-Link<br>Building Networks for Peop                                                                                                    | e le            |      |      |           |          |      |      | <ul> <li>Locald in as: somi</li> </ul> | - 10 90 91 99 | -     | Loquit |
| DG3-1100-00PLV2                                                                                                    | Port-Based VLAN |      |      |           |          |      |      |                                        |               |       |        |
| E- System                                                                                                    | Port-Based VLAN |      |      |           |          |      |      |                                        |               |       | 1      |
| E-FEB                                                                                                    | VLAN Name       | v2   |      |           |          |      |      |                                        |               |       | _      |
| E-WIAN                                                                                                    |                 | eth1 | eth2 | eth3      | eth4     | eth5 | eth6 | eth7                                   | eth8          | _     |        |
| Port-Based VLAN                                                                                                    | Member          | 0    |      | <u> 1</u> |          |      |      |                                        |               |       |        |
| Automatic VI All     Bandina VI All     Scholland VIAI     Scholland VIAI     Scholland VIAI     Scholland VIAI     Scholland VIAI     Scholland VIAI     Scholland VIAI     Scholland VIAI     Scholland     Scholland     Scholand     Scholland     Scholland     Scholand     Scholland     Sch |                 |      |      |           | <b>N</b> |      |      | Perant                                 | Page          | Apply | _      |

Сохраните настройки.

11.Чтобы удалить VLAN, перейдите на страницу L2 Features -> VLAN -> Port-Based VLAN и нажмите Delete в строке VLAN, которую необходимо удалить.

|                                                                         |                          |           |                  | <br>                        |           |        |
|-------------------------------------------------------------------------|--------------------------|-----------|------------------|-----------------------------|-----------|--------|
| DGS-1100-08PLV2 ×                                                       | +                        |           |                  |                             |           | ı x    |
| $\leftarrow$ $\rightarrow$ $\bigcirc$ $\bigcirc$ $\blacksquare$ Hedeson | nac io 10.90.90.90       |           |                  | P 58 5                      | ፦ 🛱 📳     | )      |
| Building Networks for People                                            | Høp 🖌                    |           |                  | 👔 Logged in as admin - 10.9 | 0.90.99   | Lagout |
| DGS-1100-08PEV2                                                         | Port-Based VLAN          |           |                  |                             |           |        |
| 🖻 📁 System                                                              |                          |           |                  | <br>                        |           |        |
| T Management                                                            | Port-Based VLAN Settings |           |                  |                             |           |        |
| TDD                                                                     | Fort-Bessed VLAN         | 🖲 Enabled | Dicabled         |                             | Δլթե      |        |
| WILAN     WO2.10 VILAN                                                  |                          |           |                  |                             |           |        |
| Port-Based VLAN                                                         | (Maximum Entrics (32.)   |           |                  |                             | Add VL    | AN     |
| Management VLAN                                                         | VLAN Index               | VLAN Name | VLAN member port | VLAN Rename                 | Delete VI | AN     |
| Surveillance VLAN                                                       | 1                        |           | eth1             | Rename                      | Delete    |        |
| Write VLAN                                                              | 2                        | V2        | em2,em3,em4      | Rename                      | Delete    | -      |
|                                                                         | 2                        | 10        | enolenolen       | Kename                      | Delete    |        |
| - 🖹 Link Aggregation                                                    |                          |           |                  |                             |           | 1      |
| R - 2 Multicast Control                                                 |                          |           |                  |                             |           |        |
| F: Security                                                             |                          |           |                  |                             |           |        |
| EI 🚔 OAM                                                                |                          |           |                  |                             |           |        |
| I-I Manitoring                                                          |                          |           |                  |                             |           |        |
| in a ditai                                                              |                          |           |                  |                             |           |        |
|                                                                         |                          |           |                  |                             |           |        |
|                                                                         |                          |           |                  |                             |           |        |
|                                                                         |                          |           |                  |                             |           |        |
|                                                                         |                          |           |                  |                             |           |        |
|                                                                         |                          |           |                  |                             |           |        |
|                                                                         |                          |           |                  |                             |           |        |
|                                                                         |                          |           |                  |                             |           |        |
|                                                                         |                          |           |                  |                             |           |        |
|                                                                         |                          |           |                  |                             |           |        |
|                                                                         |                          |           |                  |                             |           |        |
|                                                                         |                          |           |                  |                             |           |        |
|                                                                         |                          |           |                  |                             |           |        |
|                                                                         |                          |           |                  |                             |           |        |
|                                                                         |                          |           |                  |                             |           |        |

Сохраните настройки.